## Uputstvo za eduroam

- Na sajtu <u>https://radius.rgf.bg.ac.rs/</u> se ulogujte sa vašim fakultetskim email nalogom. U polju za novu lozinku ukucajte lozinku koju želite da koristite za eduroam. Preporučljivo je da ne koristite lozinke koje su već upotrebljene na drugim sajtovima ili fakultetskim servisima. Ako zaboravite lozinku, na isti način možete postaviti novu lozinku za eduroam.
- Na telefonu ili računaru, ako ste već bili ulogovani na eduroam potrebno je da zaboravite mrežu (forget) da bi mogli da pristupite sa novim kredencijalima.

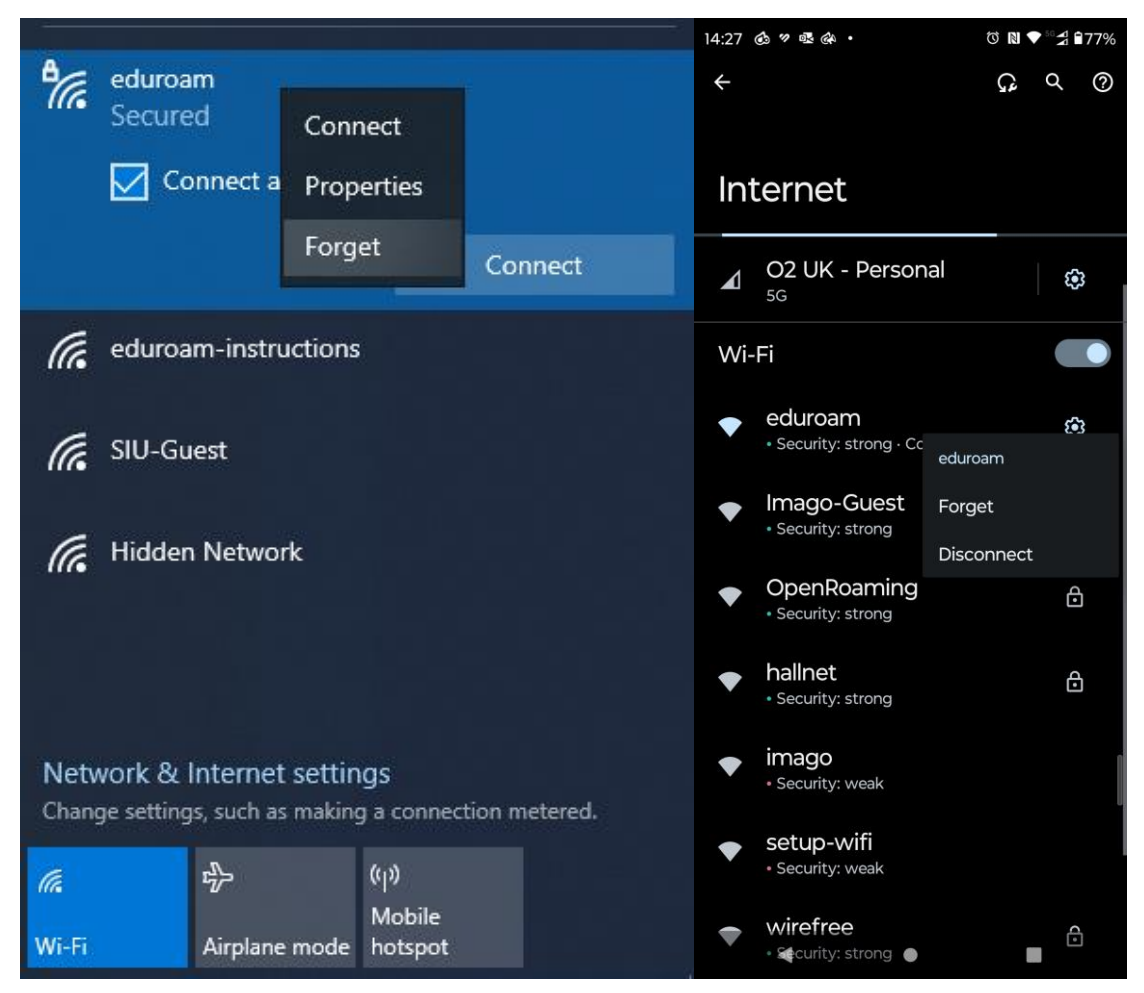

3. U podešavanjima vašeg uređaja za Wi-Fi mrežu izaberite eduroam i u prozoru za logovanje kao korisničko ime koristite vašu email adresu, a za lozinku koristite lozinku postavljenu u prvom koraku. Nije potrebno biranje faza autentifikacije, a ako vaš uređaj traži biranje sertifikata za validaciju izaberite "Do not validate".

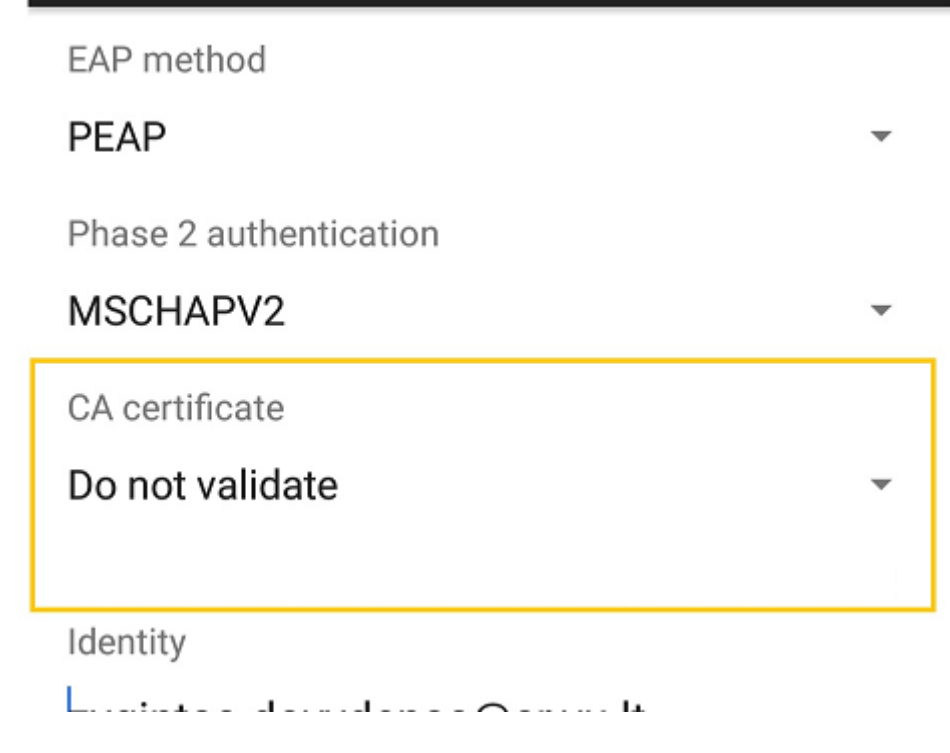

4. Kada kliknete na connect/join, na nekim uređajima je moguće da ćete dobiti iskačući prozor za prihvatanje sertifikata:

| Cancel       | Certificate                         | Trust |
|--------------|-------------------------------------|-------|
|              | radius.rgf.bg.ac.rs<br>Issued by R3 |       |
| Expires      | Not Trusted<br>03.03.2024, 13:42:09 |       |
| More Details |                                     | >     |
|              |                                     |       |

Na ovom prozoru kliknete na Trust i bićete konektovani na mrežu.